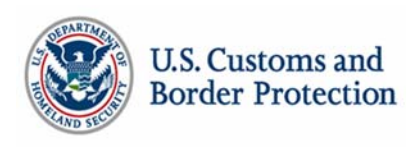

## **Customs-Trade Partnership Against Terrorism**

# **Portal Tutorial: Status Verification Interface (Partner Monitoring)**

#### All partners who currently participate in SVI will have the "Partners Monitoring You" and the "Partners You Are Monitoring" information migrated from Portal 1.0.

#### Signing the SVI Agreement

Partner monitoring will allow C-TPAT partners to track the C-TPAT status of their business partners to facilitate an advanced network of trade partners with security-minded business practices. To participate in SVI, a company must:

- (1) Have an active C-TPAT account in good standing (certified or above).
- (2) Consent to share your status with other companies, as is stated in the SVI Agreement. *NOTE: If SVI agreement is revoked, your company will be removed from all partners monitoring you and all partners you are monitoring will disappear.*

To agree to participate in SVI by clicking on the desired Trade Account and selecting <SVI> from left menu. Sign the SVI Agreement by selecting the <SVI Agreement> tab and clicking in the <Agree> box on the desired account. Click <Apply Changes>.

| SVI Agreement<br>U.S. Customs<br>Department (<br>Customs-Tra                  | Partners You Are Monito<br>and Border Protection<br>of Homeland Security<br>de Partnership Against 1                                                                              | rerrorism                                                                                                    | Partners Monitoring You                                                                                                    |                                                                            |
|-------------------------------------------------------------------------------|----------------------------------------------------------------------------------------------------|----------------------------------------------------------------------------------------------------|----------------------------------------------------------------------------------------------------|----------------------------------------------------------------------------|
| We, the undersig                                                              | • Company Name                                                                                                    | our company name to the C-TPAT                                                                                                    | application.                                                                                                    |                                                                            |
| jain access, each<br>nternet, web-ba<br>web site and con<br>n order to partic | incation anows consenting Certifi<br>1 partner must have consented to<br>sed point of electronic access lin<br>trolled and maintained by CBP.<br>cipate, a company officer must e | ted C-TPAT partners to Verify the<br>to the release of their company na<br>mited to assenting certified C-TP/<br>lectronically sign the SVI agreeme | participation status of other Consenting<br>me among the C-TPAT membership. Th<br>T Partners. The C-TPAT application is f<br>nt. | Consent to share your<br>status (Certified or Not<br>Certified) with other |
| Check To Include I                                                            | n SVI Agreement                                                                                                    | Business Torre                                                                                                    | Annual Castors                                                                                                    | companies by clicking in                                                   |
| 1 🔽                                                                           | 12757488                                                                                                    | Consolidator                                                                                                    | Certified                                                                                                    | the <agree> box. Click</agree>                                             |
|                                                                               |                                                                                                    |                                                                                                    |                                                                                                    | <apply changes=""> when</apply>                                            |
|                                                                               |                                                                                                    |                                                                                                    |                                                                                                    | data entry is complete.                                                    |

### **Request Monitoring: Asking Partners to Monitor You**

For each monitoring partner, a request must be sent to establish the list on the <Partner Monitoring You> tab. To add partners to your monitoring list:

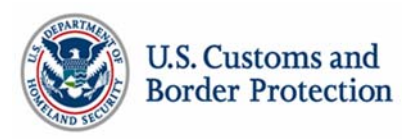

- (1) Search for the partner name using the Search box on the Request Monitoring tab. Note: Only companies that have signed the SVI partner agreement and are currently in Certified status or above will appear in the results.
- (2) Click in the <Select> box by the company that you want to monitor you, and click <Save Selections>.
- (3) The status of the request (pending, accepted, declined) will appear in the **Partners Monitoring You** list. Once the monitoring company approves the request, the company's status will also appear in your **Partners Monitoring You** list.

| SVI Agreeme                                                                                                    | nt 🕐 Partners You                                                                                                    | Are Monitoring                                                                                                    | Request Monitoring                                                                                                    | Partners                                                                                                 | Monitoring You 🕐                                                                                            | ]                                   |
|----------------------------------------------------------------------------------------------------|----------------------------------------------------------------------------------------------------|----------------------------------------------------------------------------------------------------|----------------------------------------------------------------------------------------------------|----------------------------------------------------------------------------------------------------|----------------------------------------------------------------------------------------------------|-------------------------------------|
| stringreeme                                                                                                    | in y Tartiters rou                                                                                                    | ine noncornig 🗘                                                                                                    | request monitoring                                                                                                    | . artifers                                                                                               | inducting to a                                                                                              |                                     |
| This section a<br>To send a req<br>1) Search for<br>2) Your search<br>Note: If you ha<br>This feature al<br>3) Step two w | Illows your company to send<br>uest, follow these steps:<br>the company by name in the<br>n will return a list of Partners<br>ive multiple accounts (e.g., bro<br>lows you to share just one acc<br>ill send to the Partner a requ | I a request to another C-T<br>below search box. You m<br>s. Click the Select box for<br>oker and consolidator) you i<br>count or multiple accounts i<br>est to monitor you. That i | PAT Partner, to allow that pa<br>ust enter at least three chara<br>each Partner you would like<br>nust also select each of your<br>with Partners in a single step.<br>request will appear on this so | artner to monitor<br>acters, including s<br>to monitor your a<br>accounts that you<br>creen in the Partn | your C-TPAT status.<br>spaces.<br>account.<br><i>desire the other Partner to monitor.</i><br>rer's account. |                                     |
| If you receive<br>on the word P<br>Test Imp                                                                               | a request from another Parts<br>ENDING to toggle between t                                                                                                    | ner to monitor them, it wi<br>he options of ACCEPT or l                                                                                                    | II appear on the list below as<br>DECLINE.                                                                                                    | PENDING. To pro                                                                                          | Click in the <                                                                                              | Select>                             |
| Select Trade O                                                                                                    | rganization To Monitor You                                                                                                    |                                                                                                    |                                                                                                    |                                                                                                    | that want to r                                                                                              | nonitor                             |
| Select                                                                                                    | Trade Org 🖕                                                                                                    |                                                                                                    | Account St                                                                                                    | atus                                                                                                    |                                                                                                    | nonnon                              |
|                                                                                                    |                                                                                                    | 14 <4 Pag                                                                                                    | ge 1 of 1 => == 10 V                                                                                                    |                                                                                                    | When data er<br>complete, cli<br>Selections>.                                                               | ntry is<br>ck <save< th=""></save<> |
| Salact the CTP                                                                                                    | AT accounts you want to accosi                                                                                                    | ate with this monitoring rea                                                                                                    | lost in                                                                                                    |                                                                                                    | 0                                                                                                    |                                     |
| Select                                                                                                    | CTPAT Account 🖕                                                                                                    | Business Type                                                                                                    | Account Status                                                                                                    | Re                                                                                                    | equest Status                                                                                               |                                     |
|                                                                                                    |                                                                                                    |                                                                                                    |                                                                                                    |                                                                                                    |                                                                                                    |                                     |

#### Partners You Are Monitoring: Accepting and Denying Monitoring Requests

As a monitoring partner, the choice to accept, decline, or revoke (decline after initial acceptance) a partner requesting that you monitor them is your decision. To accept a request to monitor a partner:

- (1) Click on *<*SVI*>* under the desired Trade Account.
- (2) Select the <Partners You are Monitoring> tab.
- (3) Click in the Request Status column to toggle through the choices—ACCEPT or DECLINE.
  - a. If the request status is in **ACCEPT**, the company status (Certified or Not Certified) will appear in the Account Status column.

 $_{\rm Page}\,2$ 

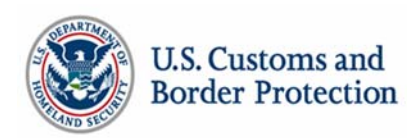

- b. If the request status is in **DECLINE**, the company status will not appear in the Certified column. A **DECLINE** Request Status will act as a block to prevent further monitoring requests from this company. To allow a declined monitoring requester to request again, click in the <Remove Monitored> box next to the record and click <Apply Changes>. This will remove the block and allow future requests.
- (4) Click <Apply Changes> when your choice is complete.

| SVI A | greement              | ব্                    | Partners You A     | re Monitoring      | P                                                                                                    | Request Monitorir | ng 🕐                  | Partners                                                                                                    | Monitoring You 📀                                            |                                         |
|-------|-----------------------|-----------------------|--------------------|--------------------|----------------------------------------------------------------------------------------------------|-------------------|-----------------------|----------------------------------------------------------------------------------------------------|-------------------------------------------------------------|-----------------------------------------|
| Belov | v if the list c       | of <mark>C-TPA</mark> | T partners that yo | u are currently mo | nitoring                                                                                                    | 9.                |                       |                                                                                                    |                                                             |                                         |
| Partn | ers You Are I         | Ionitorin             | g                  |                    |                                                                                                    |                   |                       |                                                                                                    |                                                             | 0                                       |
|       | Remove<br>Monitored 4 | Monitor               | ed Trade Org       | Business Type      |                                                                                                    | Account Status    | Reque                 | st Status                                                                                                    | Request Date                                                | (?)                                     |
| 1     |                       | Highway               | Carrier 04032014   | Highway Carrier -  | U.S. / Ca                                                                                                    | u Certified       | ACCEPT                | r                                                                                                    | 05/30/2014                                                  |                                         |
| Арр   | oly Changes           | ]                     | click to chang     | 14 ·               | <a page<="" th=""><th>1 of 1 &gt;&gt; &gt;&gt; 10 V</th><th>C<br/>c<br/>c<br/>C<br/>C</th><th>lick in<br/>olumn<br/>hoices<br/>lick <a< th=""><th>the Request<br/>to toggle thr<br/>—Accept or l<br/>pply Change</th><th>Status<br/>ough th<br/>Decline<br/>es&gt; whe</th></a<></th></a> | 1 of 1 >> >> 10 V | C<br>c<br>c<br>C<br>C | lick in<br>olumn<br>hoices<br>lick <a< th=""><th>the Request<br/>to toggle thr<br/>—Accept or l<br/>pply Change</th><th>Status<br/>ough th<br/>Decline<br/>es&gt; whe</th></a<> | the Request<br>to toggle thr<br>—Accept or l<br>pply Change | Status<br>ough th<br>Decline<br>es> whe |

#### **Partners Monitoring You: Reviewing Your Monitoring Partners and Requests**

Previously unavailable in Portal 1.0, the "Partners Monitoring You" tab will allow you to see which companies are monitoring you. In Phase 1, you will not be able to request to monitor a company—requests can only be made to have a company monitor you. To filter companies on this page, click on the toggle button at the bottom of the window. The available filters will display companies which have: **Accepted**, **Declined**, **or Revoked** your monitoring requests.

| elo | w if the list o     | of C-TPA  | AT partners that yo | u are currently monito | oring.          |        |           |              |     |
|-----|---------------------|-----------|---------------------|------------------------|-----------------|--------|-----------|--------------|-----|
| art | ners You Are        | Monitorin | ıg                  |                        |                 |        |           |              | 0   |
|     | Remove<br>Monitored | Monitor   | red Trade Org       | Business Type          | Account Status  | Reques | st Status | Request Date | (7) |
| 1   |                     | Highway   | Carrier 04032014    | Highway Carrier - U.S. | / Car Certified | ACCEPT | ED        | 05/30/2014   |     |
|     |                     |           |                     |                        | To filte        | r con  | npanie    | es on this r | 200 |